# CANADA COMMUNITY-BUILDING FUND IN BRITISH COLUMBIA

HOW TO SUBMIT YOUR STRATEGIC PRIORITIES FUND (SPF) APPLICATION IN PIMS

## Table of Contents

| SECTION 1 LOGGING INTO PIMS                                                          | 3    |
|--------------------------------------------------------------------------------------|------|
| SECTION 2 INITIATING THE PROJECT SUBMISSION                                          | 4    |
| SECTION 3 PROJECT RECORD                                                             | 5    |
| SECTION 4 STARTING THE APPLICATION FORM                                              | 8    |
| SECTION 5 WHERE IS MY PROJECT? FINDING THE PROJECT RECORD / APPLICATION FORM IN PIMS | . 10 |
| SECTION 6 UPLOADING ATTACHMENTS TO THE APPLICATION FORM                              | .13  |
| SECTION 7 SUBMITTING THE APPLICATION FORM & PROJECT                                  | . 15 |
| SECTION 8 PRINTING OR SAVING THE APPLICATION FORM AS A PDF                           | . 17 |
| SECTION 9 SUBMITTING THE PROJECT RECORD (YOUR STRATEGIC PRIORITIES FUND SUBMISSION)  | .19  |

### SECTION 1 LOGGING INTO PIMS

You can access PIMS by entering this address into your browser: https://pims.ubcm.ca

You require a username to access to PIMS. If you do not have one, please contact PIMS@ubcm.ca

- If you have forgotten your username, click on the link and follow instructions.
- If you have forgotten your password, click on the link and follow instructions.
- If you have forgotten both your username and password, start by clicking the 'Forgot your username?' link.

Enter your login details.

| - | UBCM                      |  |
|---|---------------------------|--|
|   | Enter your login details: |  |
|   | Username *                |  |
|   | Password *                |  |
|   | Login                     |  |
|   | Forgot your username?     |  |
|   | Forgot your password?     |  |

Once logged in you will land on the PIMS Home page.

| 8 Home                    |    |                   |                               |         |               |         |               |           |            |            |
|---------------------------|----|-------------------|-------------------------------|---------|---------------|---------|---------------|-----------|------------|------------|
| Organizations             |    |                   |                               |         |               |         |               |           |            |            |
| Contacts                  |    | Notific           | ations                        |         |               |         |               |           |            |            |
| Agreements                |    | Notific           | ations                        |         |               |         |               |           |            |            |
| E Projects                |    | Record            | T                             | Message | $\odot$       | Status  | •             | Status Da | ate (      | 3          |
| Claims                    |    |                   |                               |         | No            | records | s available.  |           |            |            |
| 1 Payment Processing      | ¢  | 4  4              | н н                           | 5       | tems per page |         |               |           | No items   | to display |
| Annual Expenditure Report | ts |                   |                               |         |               |         |               |           |            |            |
| හා System Reports         |    | Save              | Cancel                        |         |               |         |               |           |            |            |
| User Guides               | <  |                   |                               |         |               |         |               |           |            |            |
|                           |    | Tasks<br>My Tasks |                               |         |               |         |               |           |            |            |
|                           |    | Started           | <ul> <li>Completed</li> </ul> |         | Task Name     | • F     | Record Number | 🕤 Org     | anizations | Task Creat |
|                           |    |                   |                               |         | No            | records | s available.  |           |            |            |

From the 'Home' page, scroll down the page until you find 'Start New Submission' under the Tasks grid.

| Ab Home                     | Taaka                                         |
|-----------------------------|-----------------------------------------------|
| Crganizations               | Iasks                                         |
| 😤 Contacts                  | My Tasks                                      |
| Agreements                  | Started 🕤 Completed Task Name                 |
| Projects                    |                                               |
| O Claims                    | H - O - H 5 - items per paç                   |
| Payment Processing <        |                                               |
| Annual Expenditure Reports  | Save                                          |
| <sup>2</sup> System Reports |                                               |
| User Guides <               |                                               |
|                             | Start New Submission                          |
|                             | Applications For Funding                      |
|                             | Program 🕤 Submission 🕤                        |
|                             | CCBF/CWF CWF Project                          |
|                             | CCBF/SPF Strategic Priorities<br>Fund Project |
|                             |                                               |

In the New Submission Grid, scroll right until you see the 'Initiate Submission' button. Click on the button located across from the Program name CCBF/SPF, Submission Strategic Priorities Fund Project.

If you expand your screen fully, you may see this button more clearly.

Please ensure you are creating your SPF4 application through clicking the "Initiate Submission" button shown below. Completing the application form through an existing SPF project will not create a new project and will not be received for review

| plications For | Fundi                   | ng                                   |                              |       |                               |                         |                     |
|----------------|-------------------------|--------------------------------------|------------------------------|-------|-------------------------------|-------------------------|---------------------|
| Program        | $\overline{\mathbf{v}}$ | Submission                           | Submission Available Start D | ate 😨 | Submission Available End Date | $\overline{\mathbf{v}}$ |                     |
| CCBF/CWF       |                         | CWF Project                          | Feb 09, 2017                 |       |                               |                         | Initiate Submission |
| CCBF/SPF       |                         | Strategic Priorities<br>Fund Project | Mar 28, 2025                 |       | Jul 15, 2027                  | (                       | Initiate Submission |

Fill Out Project Details: After clicking the 'Initiate Submission' button, a new project record will open.

All of the mandatory fields in the project record will need to be filled out in order to move onto completing the application form.

| UBCM                       |                             |
|----------------------------|-----------------------------|
| A Home                     |                             |
| Organizations              |                             |
| 🖀 Contacts                 | Project [ID: 8577]          |
| Agreements                 | Project Contact Information |
| Se Projects                |                             |
| 1 Claims                   | Name *                      |
| Payment Processing <       | Position *                  |
| Annual Expenditure Reports | \$                          |
| 2 System Reports           | Phone Number * Ext          |
| User Guides <              |                             |
|                            | Email Address *             |
|                            |                             |
|                            |                             |
|                            | Project Details             |
|                            | Program                     |
|                            | Application Submitted By    |
|                            | Victoria                    |
|                            | Recipient(s)                |

If you are undertaking a project in coordination with another Ultimate Recipient, click the 'Add New Record' button and a new field will appear.

| Add New Record              |                  |
|-----------------------------|------------------|
| Recipient                   | $\odot$          |
| Victoria                    | Ø                |
| H I F H 15 F items per page | 1 - 1 of 1 items |

From the dropdown menu, select the Ultimate Recipient that you will be working with.

| Project Details             |            |          |    |
|-----------------------------|------------|----------|----|
| Program                     |            |          |    |
| CCBF/SPF                    |            |          |    |
| Victoria                    |            |          |    |
| Recipient(s)                |            |          |    |
| Add New Record              |            |          |    |
| Recipient                   | $\odot$    |          |    |
|                             | \$         |          | ĸ  |
| Victoria                    |            | <b>I</b> | ÎÌ |
| H I F H 15 V items per page | 1 - 2 of 2 | items    | Ċ  |

Click the hard disc icon to save the entry.

| Project Details             |            |
|-----------------------------|------------|
| Program                     |            |
| CCBF/SPF                    |            |
| Application Submitted By    |            |
| Victoria                    |            |
| Recipient(s)                |            |
| Add New Record              |            |
| Recipient                   | $\odot$    |
|                             |            |
| Abbotsford                  |            |
| Armstrong                   | <b>A</b> 1 |
| Burnahu                     |            |
| Burnaby                     |            |
| Campbell River              | of 2 items |
| Campbell River<br>Castlegar | of 2 items |

If you need to delete a recipient, click the garbage can icon in the 'Recipient' grid. If the Recipient needs to be updated, click the note pad and pen icon.

| CCBF/SPF                 |                         |          |
|--------------------------|-------------------------|----------|
| Application Submitted By |                         |          |
| /ictoria                 |                         |          |
| Recipient(s)             |                         |          |
| Add New Record           |                         |          |
| Recipient                | $\overline{\mathbf{O}}$ |          |
|                          |                         | <b>I</b> |
| Abbotsford               |                         | _        |

**Project Title**: Provide a meaningful and descriptive project title that include the name of asset and/ or project location. Do not use abbreviations.

• E.g. Chetwynd Sewer Lift Station Upgrades

**Project Description:** Provide a meaningful project description which includes the name of the asset, project location, infrastructure type, investment type, all project output and project outcome metrics.

Project Category: Select the project category that best aligns with your project.

**Project Start Date and Estimated Project Completion Date**: Click the calendar icon to enter the project start date and estimated project completion date.

**Type of Investment:** Select primary type of investment that best aligns with your project. For projects with more than one investment type, select the one with the highest investment of SPF funding.

Output Indicators: Select the output indicators best associated with your project.

Output Indicator Numeric Value: Enter increase based on selected indicator.

- E.g. Number of Meters Squared the new firehall will be
- For Capacity Building enter 1.

Output Indicator Metric: Select the appropriate metric.

• E.g. Using the new firehall example above = m^2

Outcome Indicator: Select the Outcome Indicator best associated with your project.

Outcome Indicator Numeric Value: Enter increase based on selected indicator.

• For Capacity Building enter 1.

Outcome Indicator Metric: Select the appropriate metric.

Geolocation: Provide the geolocation for your project by:

- Clicking on the hyper link that says Click Here for Google Maps.
- Once in Google Maps, right click on the project location, then left click the geolocation to copy the location to your clipboard (Capacity project's can use their City Hall's location).
- Navigate back to PIMS and paste the geolocation in the appropriate cell.
- If your project has various locations or a start and end location, separate locations with a comma.

Population Served Indicator Value: Provide Population Served directly by the project.

Does this project enable, support or preserve housing supply in your community: Answer the following Community Housing Supply question and provide any quantitative and qualitative information on how the project enabled, supported or preserved housing supply in your community.

Under funding details, enter the requested values for total funding request (SPF request), estimate total project costs and if additional funding sources are secured.

Scroll to the bottom of the page and click the save button.

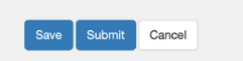

Navigate to the related forms tab (below where the funding details were entered). Click the form name that is required for your application submission, <u>Capital Infrastructure or Capacity Building</u>. Only 1 application form is required for each project submission. The application form is required with your project submission.

| Related Forms                                       | Attachments                                      | Workflo                 | W            |
|-----------------------------------------------------|--------------------------------------------------|-------------------------|--------------|
| Start a new Fo                                      | rm                                               |                         |              |
| Form Name                                           |                                                  | $\odot$                 | Req?         |
| 2025 - Capac<br>Application Fe<br>Priorities Fund   | ity Building Stream<br>orm for the Strategi<br>d | c                       | No           |
| 2025 - Capita<br>Application For<br>Priorities Fund | I Infrastructure Stre<br>orm for the Strategie   | am<br>c                 | No           |
| H 4 1                                               | ► H 15                                           | 5 🔻 ite                 | ems per page |
|                                                     |                                                  |                         |              |
| Draft in Progre                                     | SS                                               |                         |              |
| Form Name                                           |                                                  | $\overline{\mathbf{T}}$ | Req?         |
|                                                     |                                                  |                         | No           |
| H 4 0                                               | ► ► 15                                           | 5 🔻 ite                 | ems per page |

A new window will open showing the application form. Below is an example of a Capacity Building application form. 'Create' is shown in the title of the form until you save it.

Continue to fill out the application at your leisure and remember to click save frequently.

| eate 2025 - Capacity E                                                                | Building Stream Application Form for t                                      | the Strategic Pric                                                 | orities Fund                                                  |                                                   |                                                      |               |
|---------------------------------------------------------------------------------------|-----------------------------------------------------------------------------|--------------------------------------------------------------------|---------------------------------------------------------------|---------------------------------------------------|------------------------------------------------------|---------------|
|                                                                                       |                                                                             |                                                                    |                                                               |                                                   |                                                      |               |
|                                                                                       | 2025 Strategic Pr                                                           | iorities Fund Capacit                                              | y Building Stream A                                           | pplication Form                                   |                                                      |               |
|                                                                                       | Dea                                                                         | adline for submission: Fr                                          | riday, September 12, 20                                       | 25                                                |                                                      |               |
|                                                                                       | It is in                                                                    | nportant that you save the                                         | he data entered in this f                                     | orm.                                              |                                                      |               |
| r to submitting the application to UBCM                                               | please ensure you have uploaded all mandatory attachments to th<br>can refe | is form. Please refer to the Pro<br>er to on how to successfully s | ogram Guide for additional ir<br>ubmit an application form in | formation on the funding program and the<br>PIMS. | Strategic Priorities Fund How-To Guide for PIMS with | hich applicar |
|                                                                                       | For questions regarding th                                                  | e SPF program and eligibility                                      | please contact ccbf@ubcm.                                     | a or phone 250-356-0930                           |                                                      |               |
|                                                                                       | For technical assistance pl                                                 | ease contact PIMS@ubcm.ca                                          | or phone 250-356-5133 durin                                   | g regular business hours.                         |                                                      |               |
| ECTION 1 PROJECT INFORMATION                                                          | SECTION 2 PROJECT COSTS AND SOURCES OF FUNDING                              | SECTION 3 PROJECT OU                                               | TCOMES AND OUTPUTS                                            | SECTION 4 PROGRAM OBJECTIVES                      | SECTION 5 PROGRAM CRITERIA                           |               |
| ECTION 6 REQUIRED DOCUMENTATIC                                                        | N                                                                           |                                                                    |                                                               |                                                   |                                                      |               |
| 1. Project Title *                                                                    |                                                                             |                                                                    |                                                               |                                                   |                                                      |               |
|                                                                                       |                                                                             |                                                                    |                                                               |                                                   |                                                      |               |
| 0. Project Octovers                                                                   |                                                                             |                                                                    |                                                               |                                                   |                                                      |               |
| 2. Project Category *                                                                 |                                                                             |                                                                    |                                                               |                                                   |                                                      |               |
| Select your option                                                                    |                                                                             |                                                                    |                                                               |                                                   |                                                      | ~             |
| 3. Has this project started? *                                                        |                                                                             |                                                                    |                                                               |                                                   |                                                      |               |
| <ul> <li>Yes O No</li> <li>Project works, which would otherwise commenced.</li> </ul> | be eligible, become ineligible if the project works have started prio       | Ir to the date the project is inc                                  | luded in a submitted SPF ap                                   | plication. The project is deemed to have t        | een started if a tender has been awarded or work h   | nas           |
| 4. Estimated Project Start Date *                                                     |                                                                             |                                                                    | 5. Estimated Project Com                                      | pletion Date *                                    |                                                      |               |
|                                                                                       |                                                                             |                                                                    |                                                               |                                                   |                                                      |               |
| Select the calendar icon to the right to                                              | chose the correct date                                                      |                                                                    | Select the calendar icon to                                   | the right to chose the correct date               |                                                      |               |
| 6. Project Rationale *                                                                |                                                                             |                                                                    |                                                               |                                                   |                                                      |               |
|                                                                                       |                                                                             |                                                                    |                                                               |                                                   |                                                      |               |

Scroll to the bottom of the page and click save.

| O No                     |                                                  |                                              |
|--------------------------|--------------------------------------------------|----------------------------------------------|
|                          |                                                  |                                              |
| SECTION 1 PROJECT INFORM | ATION SECTION 2 PROJECT COSTS AND SOURCES OF FUN | NDING SECTION 3 PROJECT OUTCOMES AND OUTPUTS |
| SECTION 4 PROGRAM OBJECT | TIVES SECTION 5 PROGRAM CRITERIA                 |                                              |

The document will be saved successfully when this message is shown.

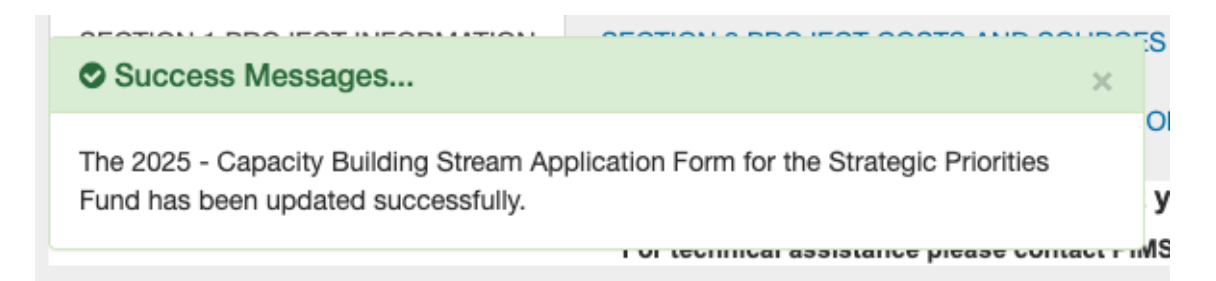

Once saved the Application Form will no longer say 'Create' at the top of the form.

| 2025 - Capacity Building                                 | Stream Application Form for the Strategic Priorities Fund                                                                                                    |
|----------------------------------------------------------|----------------------------------------------------------------------------------------------------|
| Prior to submitting the application to UBC<br>the Strate | 2025 Strategic Priorities Fund Capacity Building Stream Application Form<br>Deadline for submission: Friday, September 12, 2025<br>It is important that you save the data entered in this form.<br>M please ensure you have uploaded all mandatory attachments to this form. Please refer to the Program Guide for additional information on the funding program and<br>gic Priorities Fund How-To Guide for PIMS which applicants can refer to on how to successfully submit an application form in PIMS. |
|                                                          | For questions regarding the SPF program and eligibility please contact ccbf@ubcm.ca or phone 250-356-0930                                                                                                    |
|                                                          | For technical assistance please contact PIMS@ubcm.ca or phone 250-356-5133 during regular business hours.                                                                                                    |
| SECTION 1 PROJECT INFORMATION                            | SECTION 2 PROJECT COSTS AND SOURCES OF FUNDING SECTION 3 PROJECT OUTCOMES AND OUTPUTS                                                                                                    |
| SECTION 4 PROGRAM OBJECTIVES                             | SECTION 5 PROGRAM CRITERIA SECTION 6 REQUIRED DOCUMENTATION                                                                                                    |
| 1. Project Title *                                       |                                                                                                    |
| 2. Project Category *                                    |                                                                                                    |
| Select your option                                       | v                                                                                                    |
| 3. Has this project started? *                           | be eligible, become ineligible if the project works have started prior to the date the project is included in a submitted SPF application. The project is deemed to                                                                                                    |

From the landing page 'Home' in PIMS, click on 'Projects'.

| UBCM                       |
|----------------------------|
| B Home                     |
| Crganizations              |
| 📽 Contacts                 |
| Agreements                 |
| Projects                   |
| 1 Claims                   |
| Payment Processing         |
| Annual Expenditure Reports |
| 2 System Reports           |
| User Guides <              |
|                            |

Find the project name you created. Things to consider:

- In the project screen you will see all the projects ever created for your organization. Once a record is created it cannot be deleted.
- Do not submit the project for consideration until you have completed and submitted the application form first. All forms live within the project record.
- While the project is in the 'Draft' status, you can update any fields in the project record until the project is submitted. The functionality is the same for application form records.

In the 'Project' grid look for the following:

- File number will be 25-####-SPF.
- Look for the Project Title.
- A program will be CCBF/SPF.

| UBCM                       |                   |                                                 |           |                | 击 Campbell River <del>-</del> | LIBCM Test User UBCM |
|----------------------------|-------------------|-------------------------------------------------|-----------|----------------|-------------------------------|----------------------|
| B Home                     |                   |                                                 |           |                |                               |                      |
| Organizations              |                   |                                                 |           |                |                               |                      |
| Mark Contacts              | Projects          |                                                 |           |                |                               |                      |
| Agreements                 |                   |                                                 |           |                |                               |                      |
| 🖶 Projects                 | X Export To Excel |                                                 |           |                |                               |                      |
| © Claims                   | Project #         | ) Project Title (7                              | Program 🕤 | Recipient(s)   | Status                        | Status Date • 🕤      |
| Payment Processing         | 25-0006-SPF       | Campbell River - New Fire<br>Hall               | CCBF/SPF  | Campbell River | Draft                         | Apr 09, 2025         |
| Annual Expenditure Reports | 25-0005-CWF       | Water Treatment Plant<br>Upgrade                | CCBF/CWF  | Campbell River | In Progress                   | Apr 04, 2025         |
| 안 System Reports           | 25-0003-CWF       | Smith Street - Street<br>Rehabilitation Project | CCBF/CWF  | Campbell River | In Progress                   | Apr 02, 2025         |

#### **Editing Project Record**

In order to edit your project record or application form, scroll to the bottom of the project record and click the 'Edit' button.

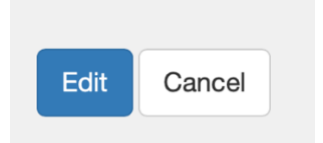

#### **Finding my Application Form**

Navigate to the bottom of the project page to the 'Related Forms' tab. All saved forms are located in the 'Draft in Progress' grid. Click on the name of the form to open.

If you do not see your form under 'Draft In Progress' but you had started a form, the reason why you don't see it is possibly because you did not save the form prior to leaving PIMS.

Please contact <u>ccbf@ubcm.ca</u> if you have issue opening a draft application form.

| Organizations              |                                                                                               |                |                |                           |                         |
|----------------------------|-----------------------------------------------------------------------------------------------|----------------|----------------|---------------------------|-------------------------|
| * Contacts                 | Related Forms Attachments Workf                                                               | low            |                |                           |                         |
| Agreements                 | Start a new Form                                                                              |                |                |                           |                         |
| Projects                   | Form Name                                                                                     | Reg2           | Available From | Available To              |                         |
| O Claims                   | 2025 - Canacity Building Stream                                                               | / hoy:         |                | Available 10              | U                       |
| Payment Processing <       | Application Form for the Strategic<br>Priorities Fund                                         | No             | Apr 01, 2025   | Nov 01, 2025              |                         |
| Annual Expenditure Reports | H 4 1 + H 15 V                                                                                | items per page |                | 1 - 1 of 1 items          | Ċ                       |
| ④ System Reports           |                                                                                               |                |                |                           |                         |
| User Guides <              |                                                                                               |                |                |                           |                         |
|                            | Draft in Progress                                                                             |                |                |                           |                         |
|                            | Form Name                                                                                     | ) Req?         | Initiated On   | Initiated By              | $\overline{\mathbf{v}}$ |
|                            | 2025 - Capital Infrastructure Stream<br>Application Form for the Strategic<br>Priorities Fund | No             | Apr 09, 2025   | UBCM Test, UBCM Test User |                         |
|                            | H 4 1 F H 15 V                                                                                | items per page |                | 1 - 1 of 1 items          | Ċ                       |

To edit an application form, click on the form in the 'Draft in Progress'. A new window will appear.

Scroll to the bottom of the page and click on the 'Edit' button. Don't forget to save your responses as you complete the form.

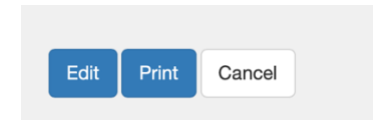

When you are ready to upload required documents and other supporting materials, navigate to the bottom of the application form page, click edit and then click on the Attachments tab.

| Click on the select files | button under the U | Ipload Attachment grid. |
|---------------------------|--------------------|-------------------------|
|---------------------------|--------------------|-------------------------|

| File Name      | $\odot$             | Updated On | $\odot$         | Updated By | $\odot$                 |
|----------------|---------------------|------------|-----------------|------------|-------------------------|
|                |                     | No rec     | ords available. |            |                         |
| H 4 0 F F      | 15 v items per page |            |                 |            | No items to display 🛛 🔿 |
|                |                     |            |                 |            |                         |
|                |                     |            |                 |            |                         |
| oad Attachment |                     |            |                 |            |                         |
|                |                     |            |                 |            |                         |
| Select files   |                     |            |                 |            |                         |
|                |                     |            |                 |            |                         |
| Add            |                     |            |                 |            |                         |
|                |                     |            |                 |            |                         |

From the pop-up window, chose a file to be uploaded and click the upload button. The maximum file size is 20 MB.

| <>                                                                                                   |                                                                               | Documents                   | 0                                                                                                    | Q Search        |
|----------------------------------------------------------------------------------------------------|-------------------------------------------------------------------------------|-----------------------------|----------------------------------------------------------------------------------------------------|-----------------|
| Avorites<br>Recents<br>Applications<br>Desktop<br>Documents<br>Downloads<br>Media<br>Music<br>Movies | Microsoft User Data<br>My Tableau Repository<br>Screen Shotat 1.22.56<br>Zoom | PM<br>Screen 1<br>PNG image | In the second second se | 7 at 1.22.56 PM |
|                                                                                                    |                                                                               | Informat                    | ion                                                                                                    | Show More       |

As shown below, once the selected file is ready for upload it will appear green and ready 100%.

Now click the 'Add' Button below the upload attachment grid.

| Attachments Workflow                      |            |                |            |                       |
|-------------------------------------------|------------|----------------|------------|-----------------------|
| Attachment                                |            |                |            |                       |
| File Name                                 | Updated On | $\odot$        | Updated By | $\odot$               |
|                                           | No reco    | rds available. |            |                       |
| II II III III III III IIII IIII IIII IIII |            |                |            | No items to display 🕐 |
|                                           |            |                |            |                       |
| Upload Attachment                         |            |                |            |                       |
| Select files                              | Done 🥥     |                |            |                       |
| Screen Shot 2022-01-07 at 1.22.5          | 100%       |                |            |                       |
| Add                                       |            |                |            |                       |
|                                           |            |                |            |                       |

A file that is successfully uploaded will appear in the 'Attachment' grid as shown below. If you have multiple files to upload this step will need to be completed again until all the files have been uploaded successfully.

If you experience any issues uploading files, please review your file to ensure it is no more than 20 MB. Only one file can be uploaded at a time.

If you have any issues that cannot be resolved following the steps above contact ccbf@ubcm.ca

| File Name                         | $\bigcirc$ | Updated On   | $\overline{\mathbf{v}}$ | Updated By        | $\odot$ |
|-----------------------------------|------------|--------------|-------------------------|-------------------|---------|
| Screen Shot 2022-01-07 at 1.22.56 | PM.png     | Mar 30, 2022 |                         | Williams, Rebecca | 📥 🛍     |
|                                   |            |              |                         |                   |         |
| load Attachmont                   |            |              |                         |                   |         |

Once the application form is complete and all of the attachments have been added you can submit your form. Click 'Save' and then click 'Status Change'.

| Save | Status Change | Print | Cancel |
|------|---------------|-------|--------|

Below is the pop-up window that will appear when submitting an application form. Update the 'Status Name' to 'Submitted'. Click the 'Update' button in the lower right of the window.

|           |                 | otatus Note |  |
|-----------|-----------------|-------------|--|
| Initiated | \$ Apr 11, 2025 |             |  |
|           |                 |             |  |
|           |                 |             |  |

After the 'Update' button is clicked a green banner will appear that reads "The Form instance has been updated successfully".

#### **Status Update**

|           | Status Date "   | Status Note |  |
|-----------|-----------------|-------------|--|
| Submitted | \$ Apr 11, 2025 |             |  |
|           |                 |             |  |

All information will be available in PIMS for you to read. Editing functions are not available after the application form has been submitted.

Only submitted application forms and project records will be considered for funding. If you require assistance, please contact <a href="https://ccbf@ubcm.ca">ccbf@ubcm.ca</a>

The form can now be printed or saved as a PDF. To do this, click print. A pop-up window will appear.

| achments Wo     |                           |              |   |                   |                 |      |
|-----------------|---------------------------|--------------|---|-------------------|-----------------|------|
|                 | ORKTIOW                   |              |   |                   |                 |      |
| tachment        |                           |              |   |                   |                 |      |
| File Name       | •                         | Updated On   | • | Updated By        | •               |      |
| Screen Shot 202 | 2-01-07 at 1.22.56 PM.png | Mar 30, 2022 |   | Williams, Rebecca | 4               | 2    |
| H 4 1 1         | ► ► 15 ▼ items per page   |              |   |                   | 1 - 1 of 1 iter | ms Ö |

To print on paper, click the print button in the lower left corner of the pop-up window.

|                                                                                                    |                                                                                                    | Presets:     | Default Settings |                 | 0        |
|----------------------------------------------------------------------------------------------------|----------------------------------------------------------------------------------------------------|--------------|------------------|-----------------|----------|
| 2022 Strategic Priorities Fund 6<br>Stream Application Form                                                                                                    | Capacity Building                                                                                     |              |                  |                 |          |
|                                                                                                    |                                                                                                    | Copies:      |                  |                 |          |
| Linger (Mr.                                                                                                    |                                                                                                    | Pages: 🤇     | All              |                 |          |
| SK<br>8. Angest Company *<br>Asset Designeet                                                                                                    |                                                                                                    |              | From: 1          | to: 1           |          |
| 8. Non-time properti starball <sup>1-1</sup><br>No.                                                                                                    |                                                                                                    | Paper Size:  | 8 1/2x11         | 😒 216 bj        | / 279 mm |
| Popul write, elect wuld sherwise in digits,<br>waart write two shared acts it the date to po<br>submitted DY autiliation. The popular is been<br>taken to be an annelle of with two pomores<br>to the two pomores and of the top of the submitted<br>4. Satewated Popular Stark Dom * 6. External | terume religión / Pay<br>que la Holdenino -<br>la feueriami daria (* s<br>6.<br>Mel Frage) Durganites | Orientation: | IF IF            | Scale: 100%     |          |
| Mar 40, MBT Baller - Mar 30, 1                                                                                                    | -                                                                                                    |              | Calari           |                 |          |
| 8. Propert Rationale *<br>003<br>Provide a Start propert advenue subtrary why the                                                                                                    | part i manher to the                                                                                  |              | Salali           | <u> </u>        |          |
| 1. Propert Description Restrant *                                                                                                    |                                                                                                    |              |                  |                 |          |
| 10                                                                                                    |                                                                                                    |              | Print backg      | rounds          |          |
|                                                                                                    |                                                                                                    |              | Print heade      | ers and footers |          |
| ( <u></u> ) 1 of 6                                                                                                    | > >>                                                                                                  |              |                  |                 |          |
|                                                                                                    |                                                                                                    |              |                  |                 |          |

To save as a PDF, click the drop-down menu on the lower left of the window. Select Save to PDF.

|                           |                                                                                                    |               | Printer:          | © KO           | NICA MIN    | IOLTA bizhu   | ib C280(67:6                     | 8:90) 😒                |
|---------------------------|----------------------------------------------------------------------------------------------------|---------------|-------------------|----------------|-------------|---------------|----------------------------------|------------------------|
|                           | 2022 Strategic Priorities Fund Capacity Bu                                                                                                    | Ading         | Presets:          | Defau          | ult Setting | s             |                                  | 2                      |
|                           | Biream Application Form                                                                                                    |               | Copies:           | 1              |             |               |                                  |                        |
|                           | SECTION 1 PRILACE INFORMATION                                                                                                    | -             | Pages:            |                |             |               |                                  |                        |
|                           | 10<br>8. Projekt Datagery *                                                                                                    |               |                   | Fror           | n: 1        | to: 1         |                                  |                        |
|                           | A Max this propert started? *                                                                                                    |               | Paper Size:       | 8 1/2          | x11         |               | 216 by 279                       | mm                     |
|                           | Physic works, which exact elevance in edglish. Second indepts of<br>paper works have a started after the two disk the upper is included in<br>two disk of the upper is a started at the upper is thereafter is<br>the two laws and the upper is the upper is the upper is<br>the two laws and the upper is the upper is the upper is<br><b>4.</b> Effective Physical Rest Start <b>1</b> . <b>5.</b> Efficiencies Physics Tomp<br>Here 10, 1021                                                                                                    | -             | Orientation:      | 1£             | 1           | Scale:        | 100%                             |                        |
|                           | 4. Project Relations                                                                                                    |               |                   | Sa             | əfari       |               | 0                                |                        |
|                           | Provide a land propert relations authoring why the propert is important<br>constraining                                                                                                    |               |                   |                |             |               |                                  |                        |
|                           | 1. Propert Description Manmart *                                                                                                    |               |                   |                | Print hac   | karounde      |                                  |                        |
|                           |                                                                                                    |               |                   |                | Franc Ouci  | rgiounus      |                                  |                        |
|                           |                                                                                                    |               |                   |                | Print head  | ders and for  | oters                            |                        |
| ?                         | PDF V Hide Details                                                                                                    | ····          |                   | ۷              | Print head  | ders and fo   | Cancel                           | Print                  |
| ?                         | PDF V Hide Details<br>Open in Preview                                                                                                    | ····          |                   |                | Print head  | ders and fo   | Cancel                           | Print                  |
| ?                         | PDF V Hide Details<br>Open in Preview<br>Save as PDF                                                                                                    | • >>          |                   |                | Print head  | ders and for  | Cancel                           | Print                  |
| ?                         | Contraction of the second second seco |               | _                 |                | Print head  | ders and fo   | Cancel                           | Print                  |
| ?<br>be elig<br>ler has l | PDF Y Hide Details<br>Open in Preview<br>Save as PDF<br>Save as PostScript<br>Send in Mail<br>Send via Messages<br>Save to iCloud Drive<br>Save to iCloud Drive                                                                                                    | project works | have started prio | ♥<br>r to the  | date the    | project is in | Cancel                           | Print<br>submitted SPF |
| ?<br>be elig<br>ler has l | PDF Y Hide Details<br>Open in Preview<br>Save as PDF<br>Save as PostScript<br>Send in Mail<br>Send via Messages<br>Save to iCloud Drive<br>Save to iCloud Drive<br>Save as Adobe PDF                                                                                                    | project works | have started prio | r to the mated | date the    | project is in | Cancel<br>Cancel<br>ncluded in a | Print<br>submitted SPF |

Rename the file, select 'Where' to save the file and click the save button.

| Star free Island                                                                                                    | Save As: 2      | 022 CB App | lication Forn | n - Submitted N | bizhub C   | 280(67:68:90) |
|----------------------------------------------------------------------------------------------------|-----------------|------------|---------------|-----------------|------------|---------------|
| 2022 Strategic Priorities Fund Capac<br>Stream Application Form                                                                                                    | Tags:<br>Where: | Documen    | its           |                 |            |               |
| SECTION 1 PROJECT INFORMATION                                                                                                    |                 |            |               |                 | -          |               |
| 1. Progent Title "<br>UN<br>3. Progent Category "<br>Acast Managament                                                                                                    | Title:          | View Form  | Instance      |                 | 1          |               |
| 3. Has this project started? *<br>No                                                                                                    | Author:         |            |               |                 | 0          | 216 by 279 mm |
| Proget works, which would offer to the date the english, became an<br>project works have started prior to the date the project is in<br>submitted (SPF application. The project is deemed in here to<br>bender the base asserted or work has communicated. | Subject:        |            |               |                 | Scale: 10  | 00%           |
| 4. Estimated Project Start Date * 5. Estimated Proje<br>Nar 30, 2022 Date *                                                                                                    | Keywords:       |            |               |                 | -          |               |
| 6. Project Rationale *                                                                                                    | neywords.       |            |               |                 |            | 0             |
| 000<br>Provide a long project rationals nullining why the project is a<br>community.<br>7. Project Description/Abstract *<br>FG                                                                                                    |                 | Security ( | Options       |                 | and a      |               |
|                                                                                                    |                 |            |               |                 | nas        |               |
| 1 of 6                                                                                                    |                 |            | Cancel        | Save            | and footer | 'S            |
| 1010                                                                                                    |                 | _          |               |                 | -          |               |
| PDF V Hide Details                                                                                                    |                 |            |               |                 | (          | Cancel Pri    |

To successfully submit your submission to the Strategic Priorities Fund, you will need to submit your project record.

Ensure the application form is in the 'Submitted to UBCM' grid.

Click the 'Submit' button at the bottom of the project record.

| - on the second second s |          | Hed?           |   | T               | Initiated On | Ð         | Initiate | аву                 |   |
|----------------------------------------------------------------------------------------------------|----------|----------------|---|-----------------|--------------|-----------|----------|---------------------|---|
|                                                                                                    |          |                |   | No records      | available.   |           |          |                     |   |
| H 4 0 F H                                                                                                    | 15       | items per page |   |                 |              |           |          | No items to display | , |
|                                                                                                    |          |                |   |                 |              |           |          |                     |   |
|                                                                                                    |          |                |   |                 |              |           |          |                     |   |
| pmitted to UBCM                                                                                                    |          |                |   |                 |              |           |          |                     |   |
| Form Name                                                                                                    | •        | Req?           | • | Submission Date | •            | Status    | $\odot$  | Status Date         |   |
| 2025 - Capacity Building<br>Stream Application Form for                                                                                                    | or       | No             |   | Apr 11, 2025    |              | Submitted |          | Apr 11, 2025        |   |
| the Strategic Priorities Fun                                                                                                    | 4        |                |   |                 |              |           |          |                     |   |
|                                                                                                    |          | items per page |   |                 |              |           |          | 1 - 1 of 1 items    | 4 |
| H H H                                                                                                    | 18       |                |   |                 |              |           |          |                     |   |
| the Strategic Priorities Fun                                                                                                    | d<br>Lar | items per page |   |                 |              |           |          | 1 - 1 of 1 items    |   |

A successfully submitted project record will show the message 'The Project has been submitted successfully'. If you need to navigate back to the project record, please see section 5 of this document.

|                                                                                          |      | Req?                            | ۵              |           |           | • Initiated | зву          | 0 |
|------------------------------------------------------------------------------------------|------|---------------------------------|----------------|-----------|-----------|-------------|--------------|---|
| H - 0 - H                                                                                | Tř   | ne Project has been submitted s | No recorde     | available |           |             |              | C |
|                                                                                          |      |                                 |                | Close     |           |             |              |   |
|                                                                                          |      |                                 |                |           |           |             |              |   |
|                                                                                          |      |                                 |                |           |           |             |              |   |
| Form Name                                                                                | () F | Req? 🕤                          | Submission Dat | e 🐨       | Status    | •           | Status Date  | T |
| 2025 - Capacity Building<br>Stream Application Form for<br>the Strategic Priorities Fund | ٩    | No                              | Apr 11, 2025   |           | Submitted |             | Apr 11, 2025 |   |
| H - 1 - H                                                                                | 15   | ▼ items per page                |                |           |           |             |              | Ċ |
|                                                                                          |      |                                 |                |           |           |             |              |   |

Section 8 describes how to print the Project Record or save it as a PDF. All information will be available in PIMS for you to read. Editing functions are not available after the documents have been submitted. Only submitted application forms and project records will be considered for funding.

Please record your projects number for future reference if needed. The number will be the 25-####-SPF